## 『私の選んだおもしろ川柳集』を作ろう

毎年『第一生命』で発表される『サラ リーマン川柳』はその時節にあった皮 肉をこめユーモラスでありながら妙 に納得するところが面白いですね。

そんな中から十首程度選んで川柳集 を作ってみましょう。

## ページ設定

Word 起動 → レイアウトタブ → ページ設定 G → 余白:狭い → 印刷の向き:横 挿入タブ → 表を挿入(表の中に一首づつ川柳を入力します。)

## 表の挿入

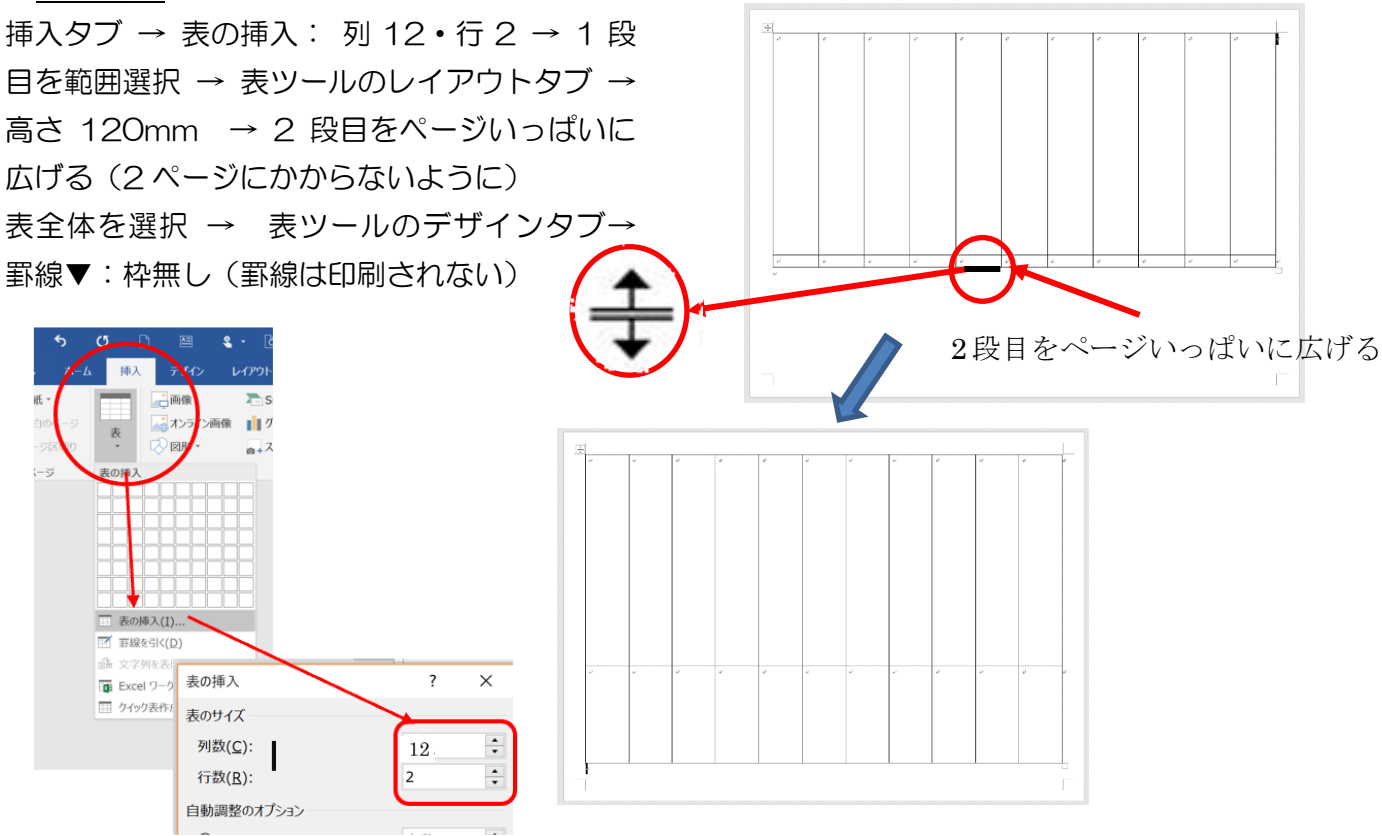

1 行目(タイトル)セルの結合

1 行目(川柳と作者)選択 → 表ツールのレイアウトタブ → 結合 G: セルの結合

編集記号を表示

→

ホームタブ → 段落Gの編集記号をON

文字入力を縦書きに設定 表全体を選択 → 表ツールのレイアアウトタブ → 配置G : 文字列の方向「縦書き」を選択 原稿に従い文字入力してください。 書体の変更 又は、上段に川柳、下段に雅号(作 表全体を選択 → ホームタブのフォント G → 例:江戸勘亭流 P 者名)をコピーでもOK 川柳の部分 → 15pt ※パソコンにより 雅号(作者名)→13pt 『江戸勘亭流』の タイトル 21pt 書体がありません。 表内の編集

タイトル『私の選んだ、おもしろ川柳集』 1 列目選択 → 表ツール → レイアウト タブ → 中央揃え タイトル行を除いた作者の部分を選択 → 表ツールのレイアウトタブ → 配置 G → 両端揃え(中央)

ページ罫線を引く デザインタブのページの背景 G → ページ罫線

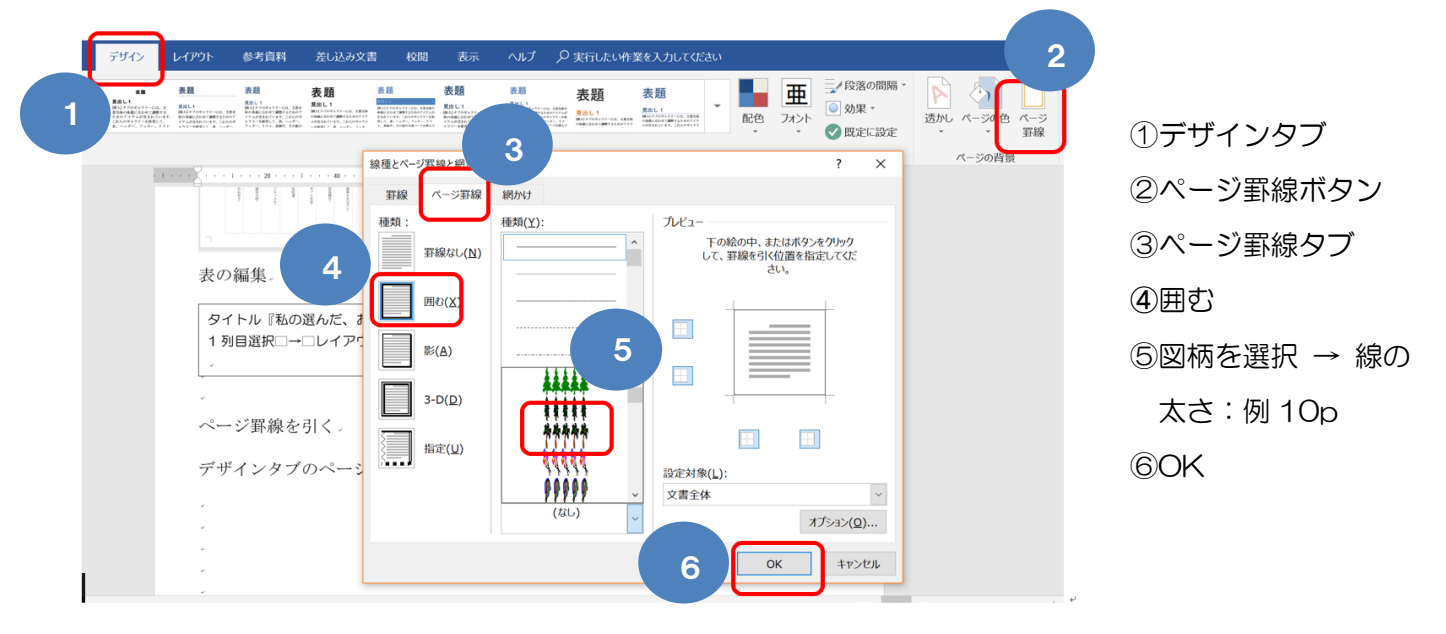

## <u>背景を変える</u>

デザインタブ → ページの背景 G▼ → ページの色 → 塗りつぶし効果

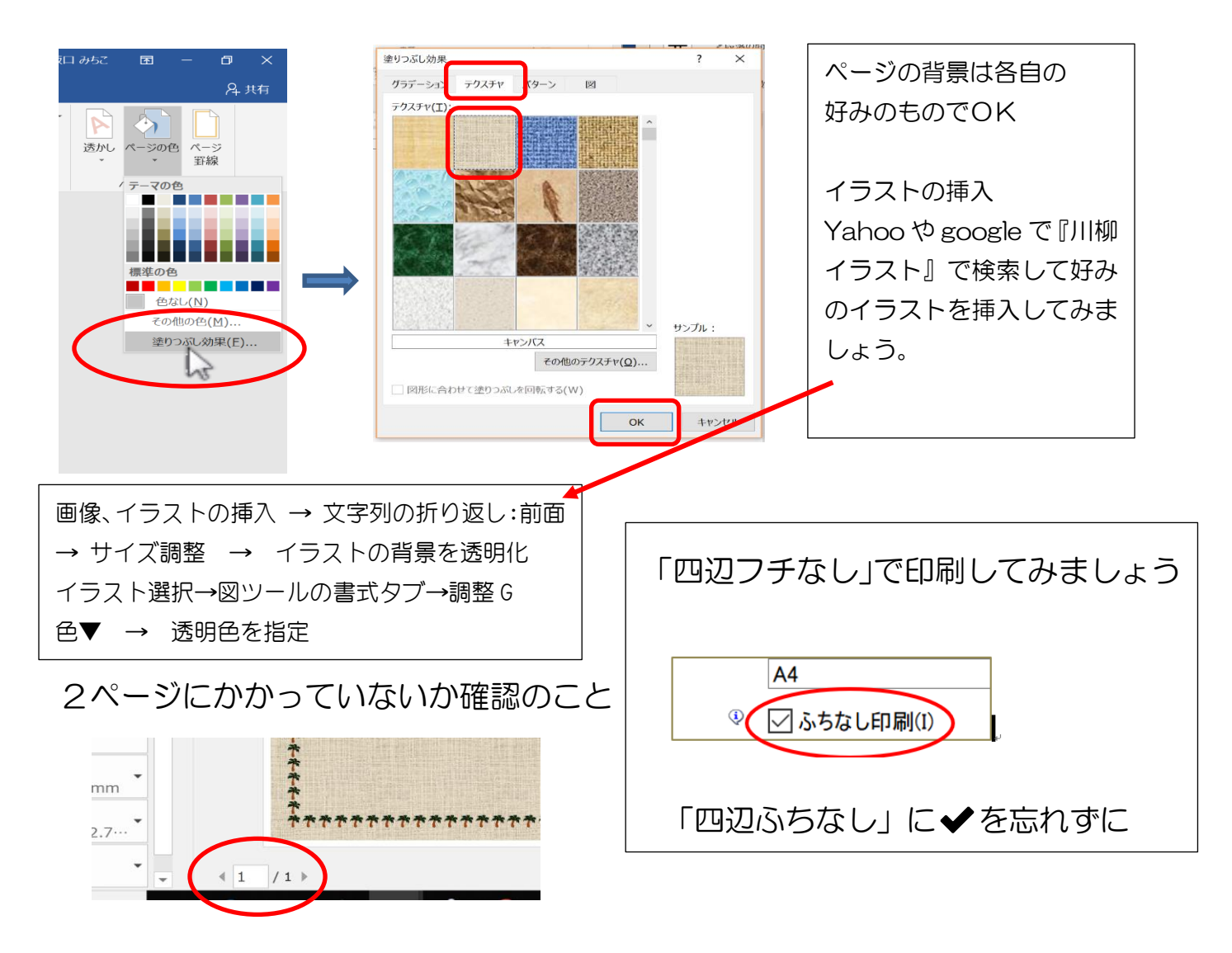

参考資料 『第一生命 サラリーマン川柳 』

http://event.dai-ichi-life.co.jp/company/senryu/index.html

| みんな。サラ川。                    |                                                                               |
|-----------------------------|-------------------------------------------------------------------------------|
| 過去の優秀作品                     | サラリーマン川柳トリセツ                                                                  |
| ◎ 前回(第31回)の優秀作品             | <sup>第31回特別企画</sup><br>「健康第一部門」ベスト3発表                                         |
| 第30回時到企画<br>● 「歷代1位決定戦」結果発表 | ≥ U-29 サラ川グランプリ発表                                                             |
|                             | みんな。ヴァラ川<br>アロジェクト<br>過去の優秀作品<br>・前回(第31回)の優秀作品<br>第30回時別企画<br>・「歴代1位決定戦」結果発表 |